## 無線 LAN 接続方法(WindowsXP の場合)

Windows XPのOS標準接続機能を例にして説明します。

## 1. 本製品の電源ボタンを約2秒間押し続けて電源を ON します。

本製品の電源が ON になり、無線 LAN が使える状態になると、無線 LAN ステータスランプが緑点灯します。

2. パソコンの無線 LAN 機能を ON します。

パソコンの無線 LAN 機能を ON にする方法は機種毎に異なりますので、ご利用のパソコンの取扱説明書などをご確認ください。

- 3. 「スタート」メニューから「コントロールパネル」、「ネットワークとインターネット」、「ネットワーク接続」の順に選択します。 コントロールパネルの表示方法によっては、直接「ネットワーク接続」が選択できる場合もあります。
- 4. 「ワイヤレス ネットワーク」を右クリックして「利用できるワイヤレス ネットワークの表示」を選択します。
- 5. 本製品の SSID(FS010W\_XXXXXXXXXXXX)が表示されている項目を選択し、続けて「接続」ボタンをクリックしま

## す。

本製品の SSID の初期値は本製品裏面のシールに印字されております。設定を変更した場合は設定済みの SSID の項目を選択します。

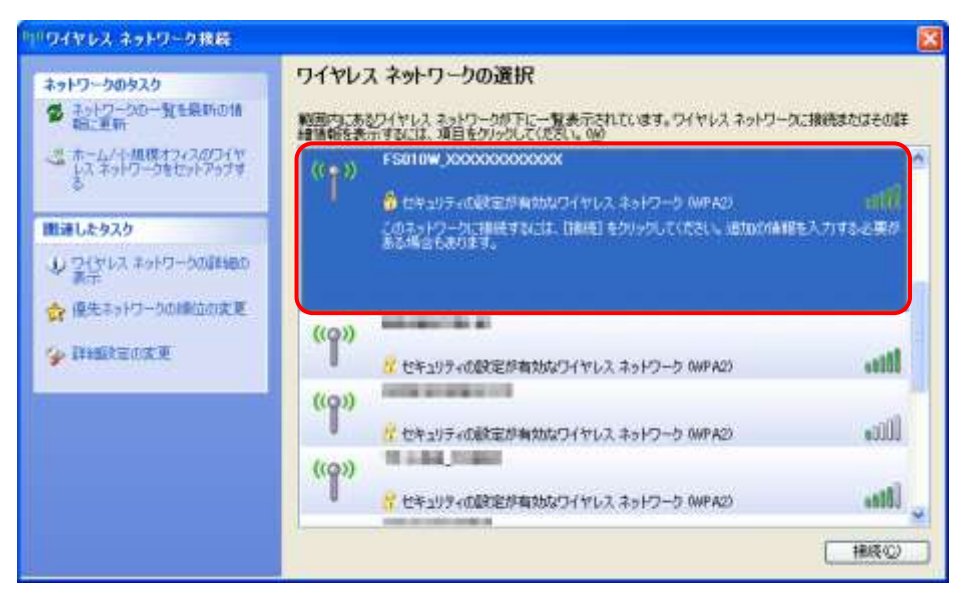

## 6. セキュリティキーを「ネットワークキー」、「ネットワークキーの確認入力」欄に入力し、「次へ」をクリックします。

本製品のセキュリティキーの初期値は本製品裏面のシールに印字されている WPA2 KEY になります。設定を変更した場合は設定済 みのセキュリティキーを入力します。

| ワイヤレス ネットワーク接続                                                                   |                                                                                     |
|----------------------------------------------------------------------------------|-------------------------------------------------------------------------------------|
| ネットワーク 'F5010W X00000000<br>トワークキーは、平明取換入着に。<br>キーを入力して (構成)をクリックし<br>ネットワークキー00 | 2002/ にはネットワーク キー GAEP キーまたば WPA キー) が必要です。ネッ<br>おこのネットワークへの接続の約1点に投立ちます。<br>て(ださい。 |
| -<br>ネットワークキーの幅(図入力(Q)                                                           | ••••••                                                                              |
|                                                                                  |                                                                                     |

7. 無線 LAN 接続状態を確認し、正しく接続されていることを確認します。

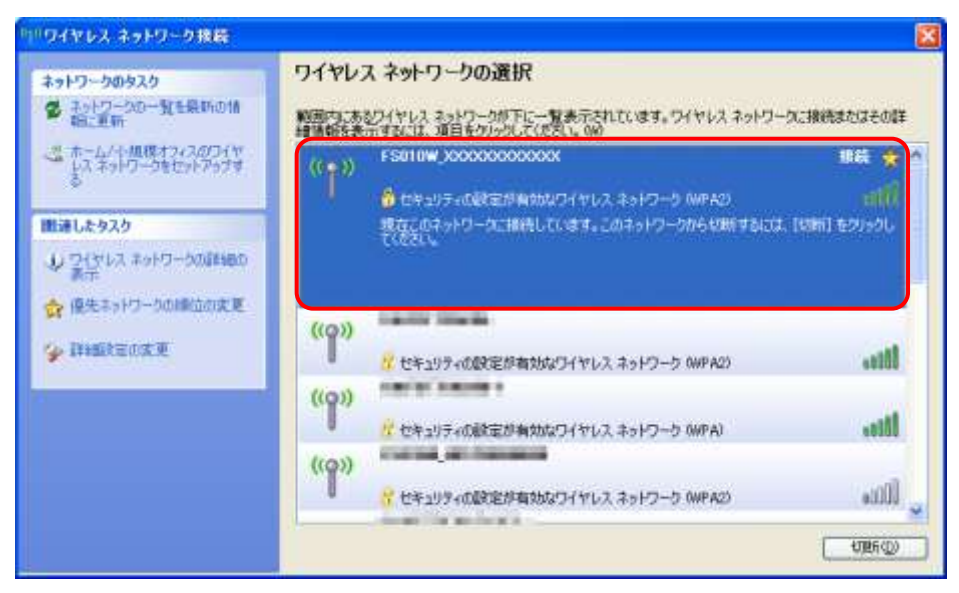